## **FinCEN ID Instructions:**

- 1. In an internet browser, navigate to https://www.fincen.gov/boi
- 2. Select "Create a FinCEN ID (optional)"

| An official website of the United States | Government                                                                                                    |                                                                                                    |                                                                          |                            |     |
|------------------------------------------|----------------------------------------------------------------------------------------------------|----------------------------------------------------------------------------------------------------|--------------------------------------------------------------------------|----------------------------|-----|
|                                          |                                                                                                    | 01000110 0100<br>0100 U.S. TREASUP<br>1100 + 0100110 0110100 +                                                                                                    |                                                                          | <b>\</b>                   |     |
| FINANCIA                                 | LCRIMES                                                                                                    | YHON THE REAL PROPERTY OF THE REAL PROPERTY OF | ENFORCE                                                                  | MENT NETW                  | ORK |
|                                          |                                                                                                    | CAUNES ENFORCEMENT                                                                                                    | 01010020100000<br>2010020100000<br>2010020100                            |                            |     |
| HOME ABOUT → RESOURCES →                 | NEWSROOM - CAREER                                                                                                  | S - ADVISORIES                                                                                                    | GLOSSARY Search                                                          |                            | Q   |
| Small Business Resources                 | <b>B</b>                                                                                                    | BENEFICIA<br>DWNERSH                                                                                                    | AL<br>IIP INFORM                                                         | ATION                      |     |
| Reference Materials                      | Many companies are required to them. FinCEN began accepting r                                                      | report information to FinCEI<br>eports on January 1, 2024. Le                                                                                                    | I about the individuals who ultima<br>earn more about reporting deadline | tely own or control<br>25. |     |
| BOI Newsroom                             | <ul> <li>Prepare</li> <li>→ How do I file?</li> <li>→ Do I qualify for an</li> <li>→ How do I get a Fin</li> </ul> | exemption?<br>CEN ID?                                                                                                    | File a report using the<br>System<br>Create a FinCEN ID (op              | BOI E-Filing               |     |
| Stay Informed with                       | E S                                                                                                    | 1 22 1 1 2 2 3 2 1 2 3 3 2 1 2 3 3 2 3 3 2 3 3 3 3                                                                                                    | 70                                                                       | and the                    |     |

3. To obtain a FinCEN ID, click the Sign in or Create Account button

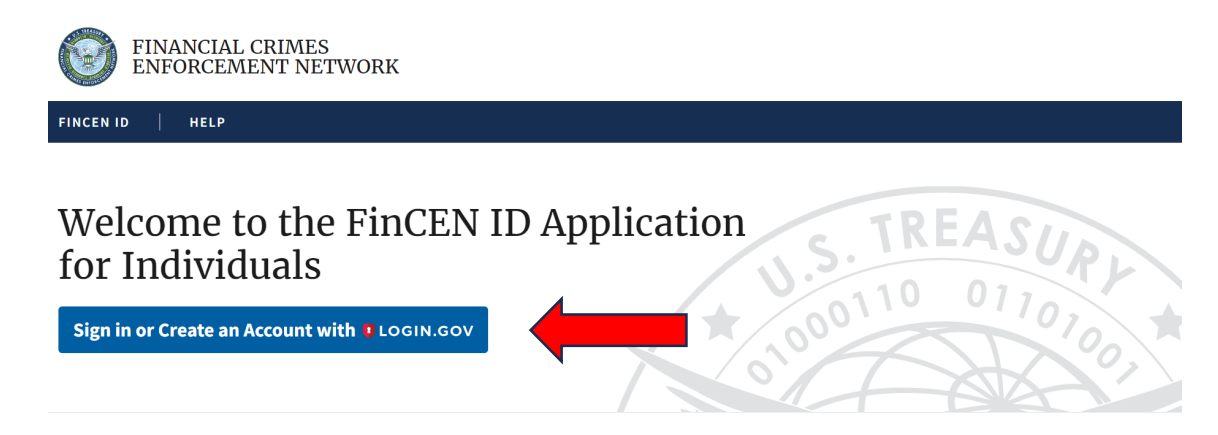

4. FinCEN requires a Login.gov account. Login.gov is a secure sign in service used by the public to sign in to participating government agencies such as federal jobs (USAJOBS), Global Entry (Trusted Traveler Programs - Department of Homeland Security), Small Business Administration (SBA loans), and other agencies. If you have an existing Login.gov account, select "sign in", enter your email address and password, and click "sign in".

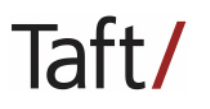

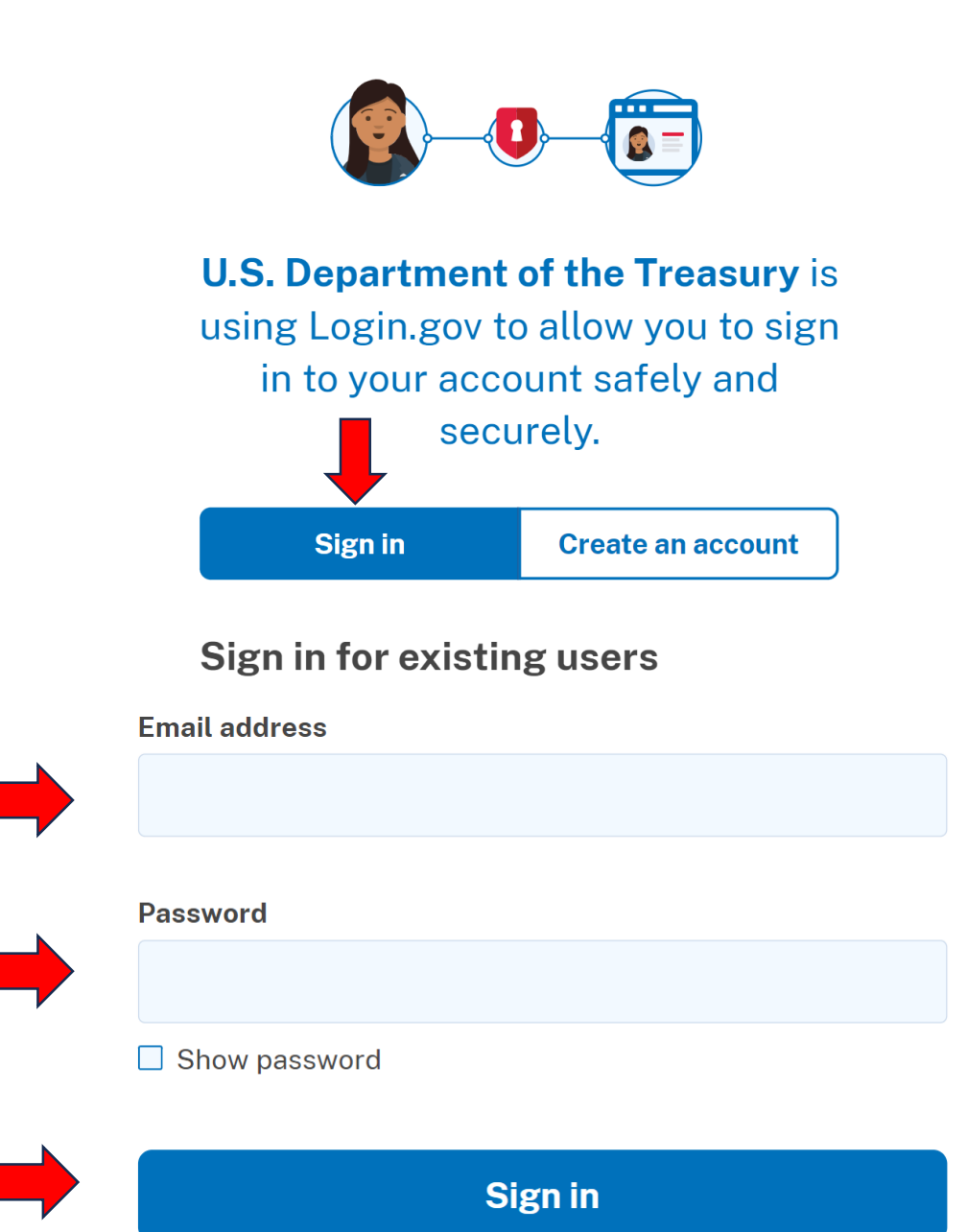

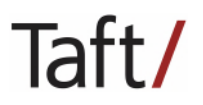

5. If you do not have a Login.gov account, select "create an account" and insert your email address, language preference, confirm you agree to Login.gov's Rules of Use, and click "submit".

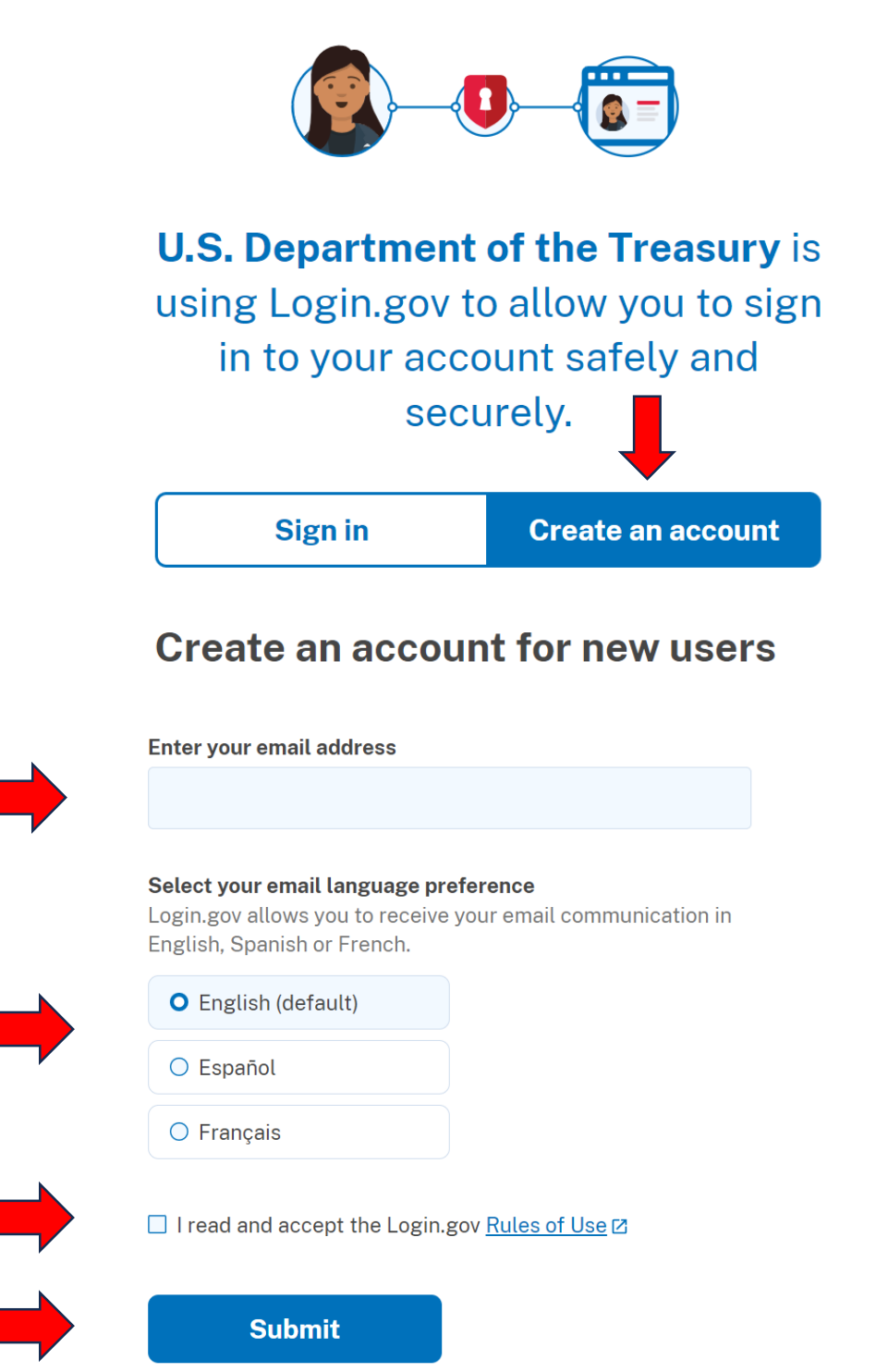

Next, you will be sent an email from Login.gov with a link to confirm your email address. Follow the link to continue creating your Login.gov account.

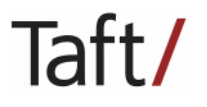

6. After logging into your Login.gov account, complete the FinCEN Identifier Application. The first step in the Application is to enter your name and date of birth.

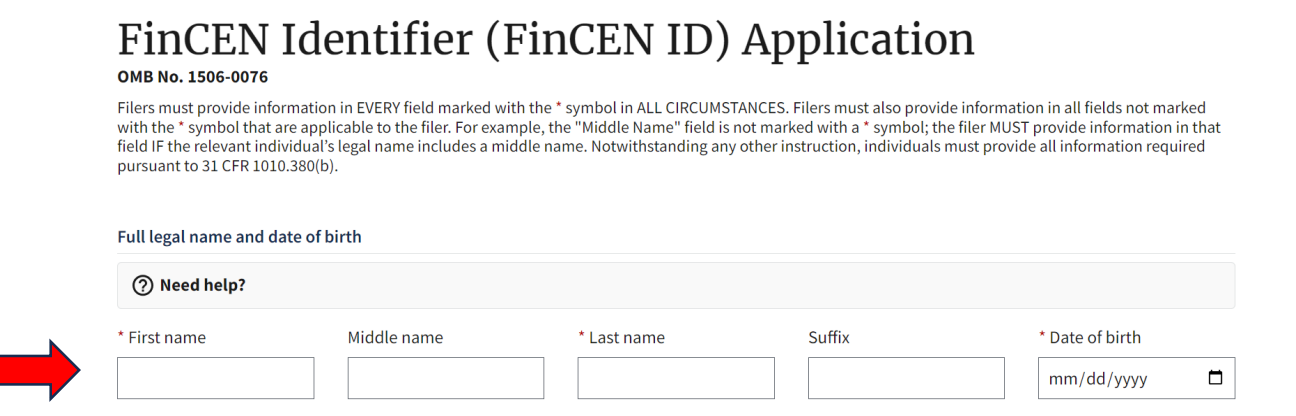

7. Next, select address type – residential or business address – and enter the address. If you are obtaining a FinCEN ID because you are a beneficial owner of a reporting company, you must enter your residential address (no business address of P.O. Box may be used). If you are obtaining a FinCEN ID because you are a company applicant who forms or registers entities in the course of your business, you may enter a business address. If you will be reported on a BOI Report as a beneficial owner and company applicant, report both your business and residential address.

| Address                                                 |
|---------------------------------------------------------|
| ⑦ Need help?                                            |
| * Address type O Residential address O Business address |
| + Add address — Remove address                          |

8. Next, select the form of identification you will provide to FinCEN – driver's license, state/tribal ID, U.S. passport, or foreign passport.

| Form of identification and issuing ju | isdiction                                                      |
|---------------------------------------|----------------------------------------------------------------|
| ⑦ Need help?                          |                                                                |
| * Identifying document type           |                                                                |
| O State-issued driver's license       | State/local/Tribe-issued ID O U.S. passport O Foreign passport |
|                                       |                                                                |
|                                       | CHECK ONE                                                      |
|                                       |                                                                |
|                                       |                                                                |

Taft/

For a **driver's license**, insert license number, country of issuance, and state of issuance, and upload a copy of the driver's license.

| * Identifying document number * ( Identifying document number required | Country/Jurisdiction | •        | State |  |
|------------------------------------------------------------------------|----------------------|----------|-------|--|
| Identifying document number<br>required                                |                      | <b>~</b> |       |  |
| Identifying document number<br>required                                |                      | ,<br>    |       |  |
| * Identifying document image                                           |                      |          |       |  |
| Accepted file types: JPG/JPEG, PNG, and F                              | PDF                  |          |       |  |

For a **state or tribe-issued ID**, insert ID number, country of issuance, state of issuance, local/tribe (if applicable), and upload a copy of the ID.

| * Identifying document number                                       | * Country/Jurisdiction | * State |   | * Local/Tribal |  |
|---------------------------------------------------------------------|------------------------|---------|---|----------------|--|
|                                                                     |                        | ~       | ~ |                |  |
| required                                                            |                        |         |   |                |  |
|                                                                     |                        |         |   |                |  |
| * Identifying document image                                        |                        |         |   |                |  |
| * Identifying document image<br>Accepted file types: JPG/JPEG, PNG, | , and PDF              |         |   |                |  |
| * Identifying document image<br>Accepted file types: JPG/JPEG, PNG, | , and PDF              |         |   |                |  |

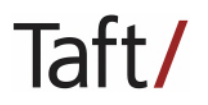

| () State-issued driver's license                                                                                                    | ◯ State/local/Tribe-issued ID ◯ U.S. passport ◯ Foreign passport                                                                                                    |
|----------------------------------------------------------------------------------------------------|----------------------------------------------------------------------------------------------------|
| * Identifying document number                                                                                                    |                                                                                                    |
|                                                                                                    | 1                                                                                                    |
| Identifying document number<br>required                                                                                                    | J                                                                                                    |
| * Identifying document image<br>Accepted file types: JPG/JPEG, PN                                                                                                    | NG, and PDF                                                                                                    |
| Drag file here or                                                                                                    | choose from folder                                                                                                    |
| * Identifying document number                                                                                                    | * Country/Jurisdiction                                                                                                    |
| * Identifving document number                                                                                                    | * Country/Jurisdiction                                                                                                    |
|                                                                                                    |                                                                                                    |
|                                                                                                    |                                                                                                    |
| Identifying document number<br>required                                                                                                    |                                                                                                    |
| Identifying document number<br>required * Identifying document image                                                                                                    |                                                                                                    |
| Identifying document number<br>required<br>* Identifying document image<br>Accepted file types: JPG/JPEG, PN                                                                                                    | NG, and PDF                                                                                                    |
| Identifying document number<br>required<br>* Identifying document image<br>Accepted file types: JPG/JPEG, PN<br>Drag file here or                                                                                                    | NG, and PDF<br>choose from folder                                                                                                    |
| Identifying document number<br>required * Identifying document image<br>Accepted file types: JPG/JPEG, PN<br>Drag file here or Next, certify the furnished<br>circle and then clicking "su<br>Certification                                                                | NG, and PDF<br>choose from folder<br>information as true, correct and complete by clicking the "I <b>agree</b> "<br><b>Jbmit</b> ".                                                                                                    |
| Identifying document number<br>required  * Identifying document image Accepted file types: JPG/JPEG, PN Drag file here or Next, certify the furnished circle and then clicking "su Certification * I certify that the information furnished                                | NG, and PDF<br>choose from folder<br>information as true, correct and complete by clicking the "I <b>agree</b> "<br><b>Jbmit</b> ".                                                                                                    |
| Identifying document number<br>required * Identifying document image<br>Accepted file types: JPG/JPEG, PN<br>Drag file here or<br>Next, certify the furnished<br>circle and then clicking "Su<br>Certification * I certify that the information furnished<br>Certification | NG, and PDF<br>choose from folder<br>information as true, correct and complete by clicking the "I <b>agree</b><br><b>ubmit</b> ".<br>is true, correct, and complete.<br>willful provision of false or fradulent beneficial ownership information to FinCEN may result in civil or |

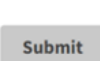

O I agree

10. After clicking "submit", you will receive your FinCEN ID and a submission receipt. Download a copy of the submission receipt and save it in your records. If any information you submitted to FinCEN changes, remember, you have <u>30 days</u> from the date of the change to update FinCEN of the change.

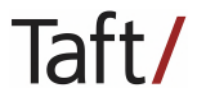

| FINANCIAL CRIMES<br>ENFORCEMENT NETWORK                                     |
|-----------------------------------------------------------------------------|
| FINCEN ID HELP LOG OUT                                                      |
| Your FinCEN ID was successfully created.                                    |
| FinCEN ID<br>#### - #### - ####<br>Correct prior report Update prior report |
| ⑦ Need help?                                                                |
| Submission Receipt                                                          |
| Filing Information                                                          |
| FinCEN ID                                                                   |

11. Finally, after creating your initial Login.gov account, you may also make changes to it – for example, to add or delete an email address, change a password or authentication methods, or delete the account in its entirety – by navigating to Login.gov, logging into your account, and selecting the action you would like to perform. Consider adding multiple email addresses to the account – perhaps a business and personal email address – so that you do not lose access to the account should you change employment.

| LOGIN.GOV                          | Welcome                                                                                                    | Sign ou          |
|------------------------------------|----------------------------------------------------------------------------------------------------|------------------|
| Your Account                       | Your account                                                                                                    |                  |
| Add email address<br>Edit password | Email preferences                                                                                                    |                  |
| Delete account                     | Email addresses                                                                                                    |                  |
| Your authentication methods        | e com                                                                                                    | Delete<br>Delete |
| Add phone number                   | + Add new email  1. Click +Add new email 2. Input new email 3. You will receive an en from Login.gov. Open th email and dirk "confirm | l<br>mail<br>1e  |

Taft/